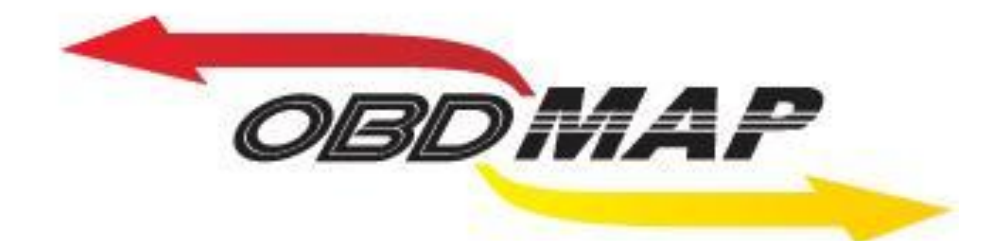

# Manual de operação – Ford Pats 2

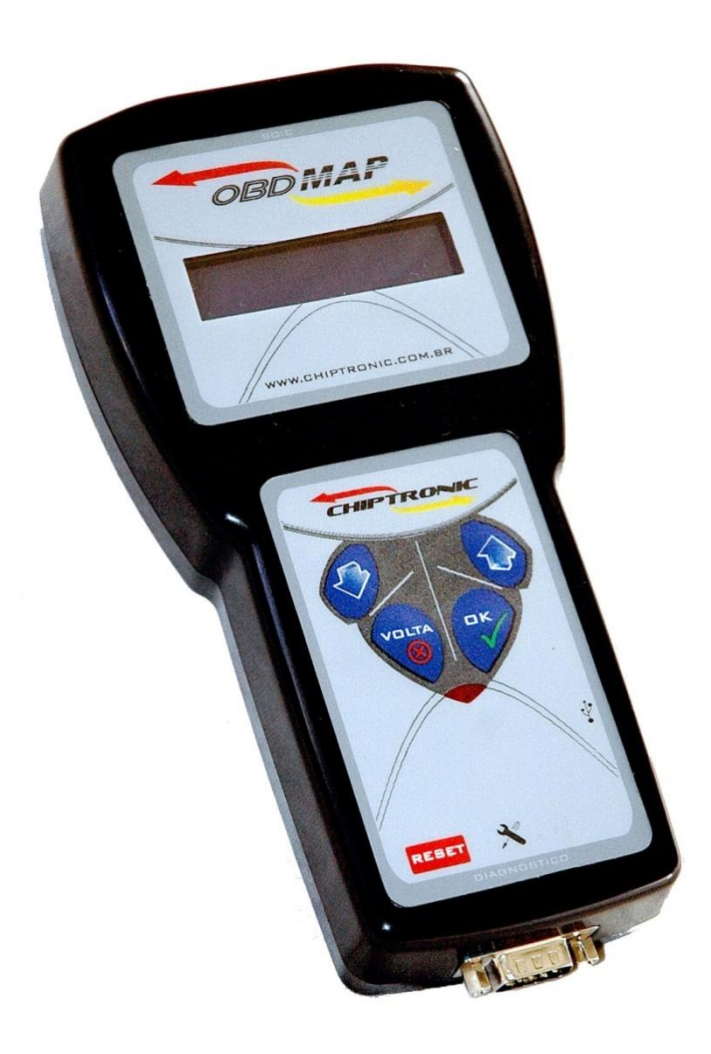

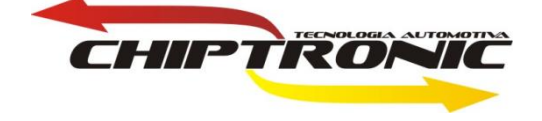

## Introdução:

Esta carga permitirá apagar e adiconar novas chaves via OBD dos módulos de injeção ECC V, com sistema Pats 2, usados no Ka, Fiesta e Courier. Também nesta será possível consultar qual o número de chaves programadas na ECU.

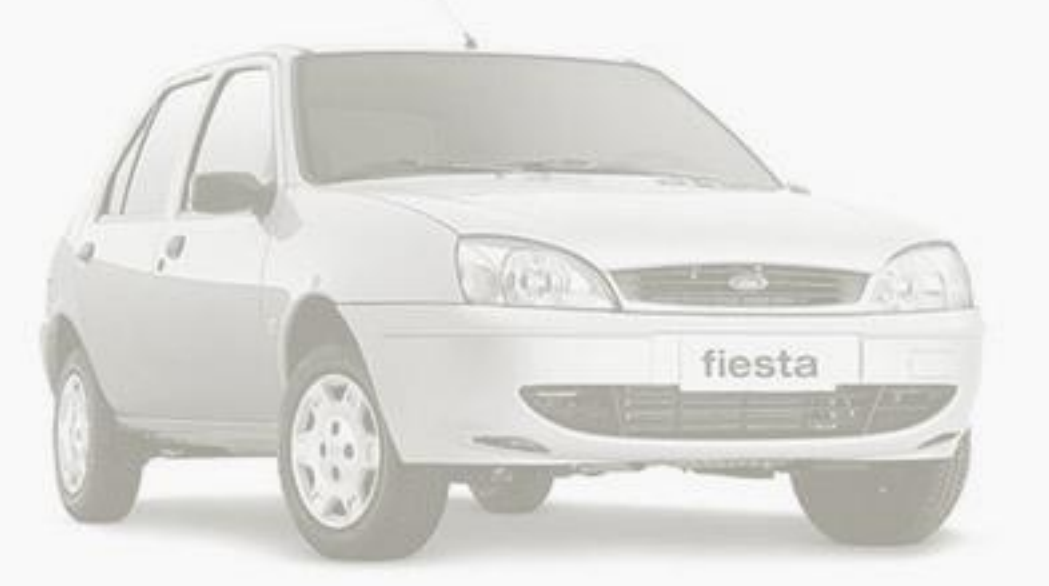

# Serviços:

- Localizando o conector OBD
- **Procedimento para apagar chaves existentes**
- Procedimento para adicionar nova chave
- Procedimento para ver número de chaves
- Procedimento para desbloqueio da central EEC-V"ANIL"
- Observações

# Localizando o Conector OBD

# O conector OBD fica localizado na lateral do lado do motorista.

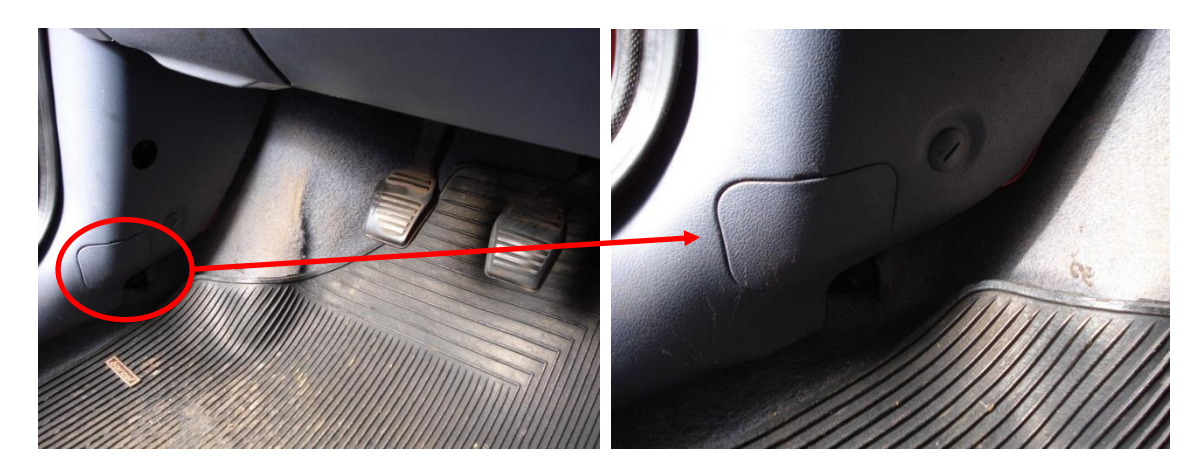

Abra a tampa protetora do conector, e encontrará o conector OBD.

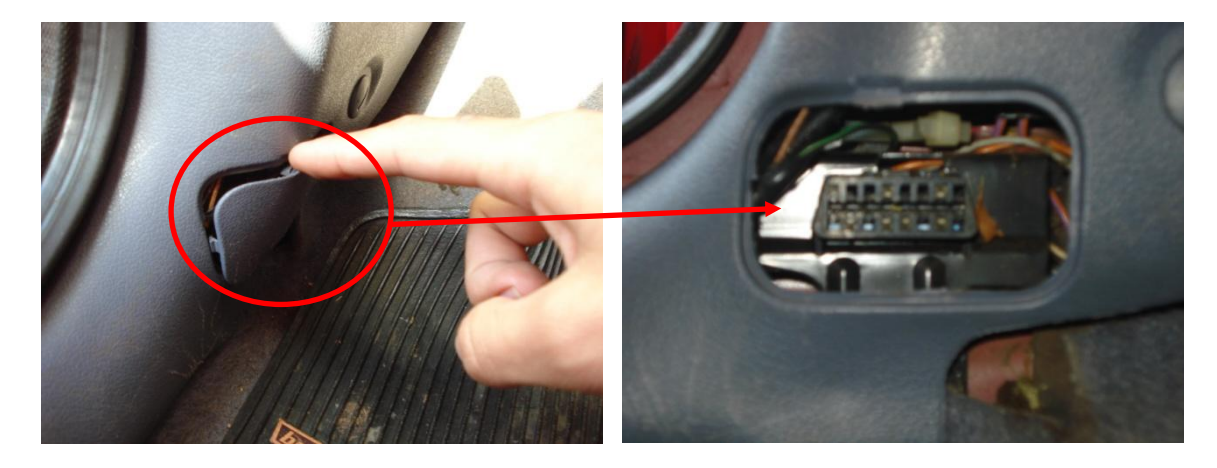

Conecte o cabo Ford no conector OBD do automóvel.

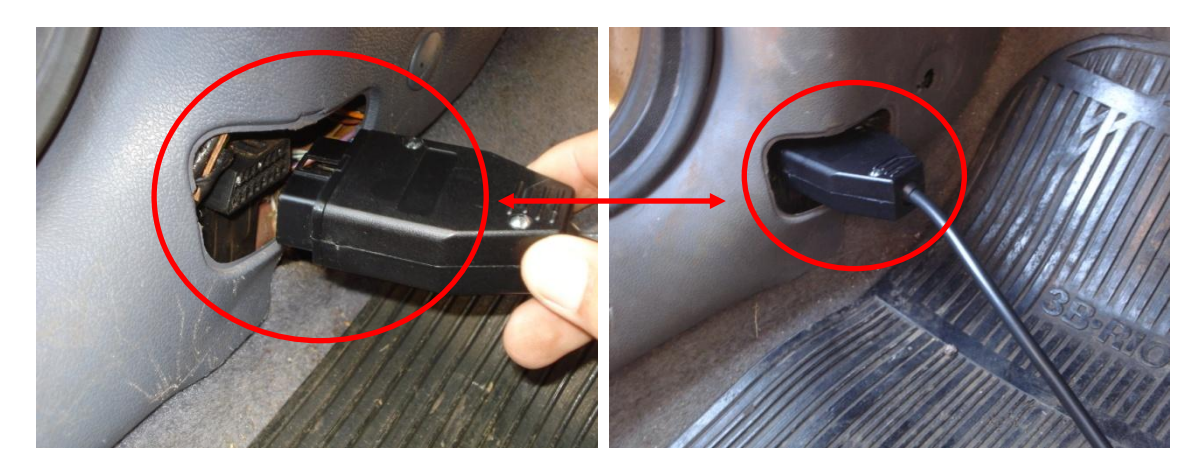

Quando a ignição é ligada, a luz de code se acende para verificar se o transponder é o codificado para o veículo em questão.

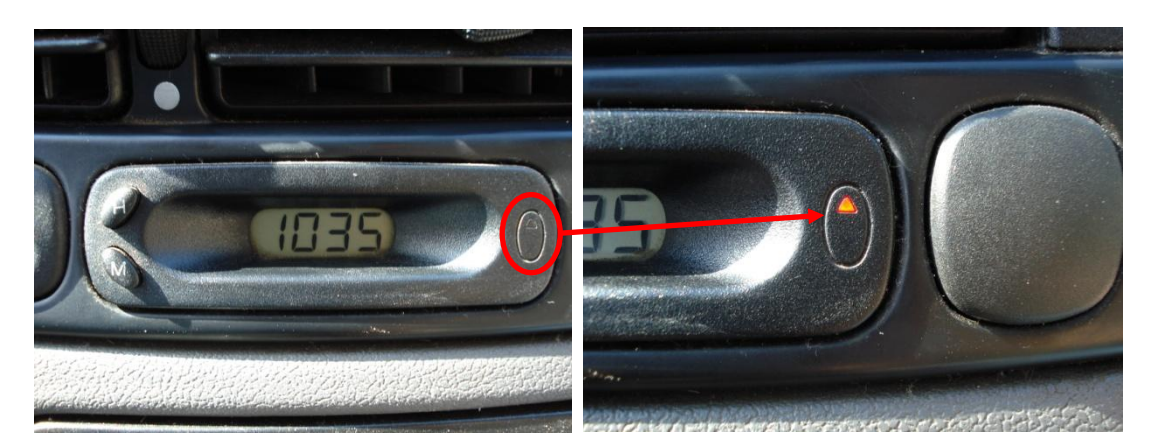

Se o transponder é reconhecido, logo a luz de code se apaga.Caso contrário, a luz fica piscando.

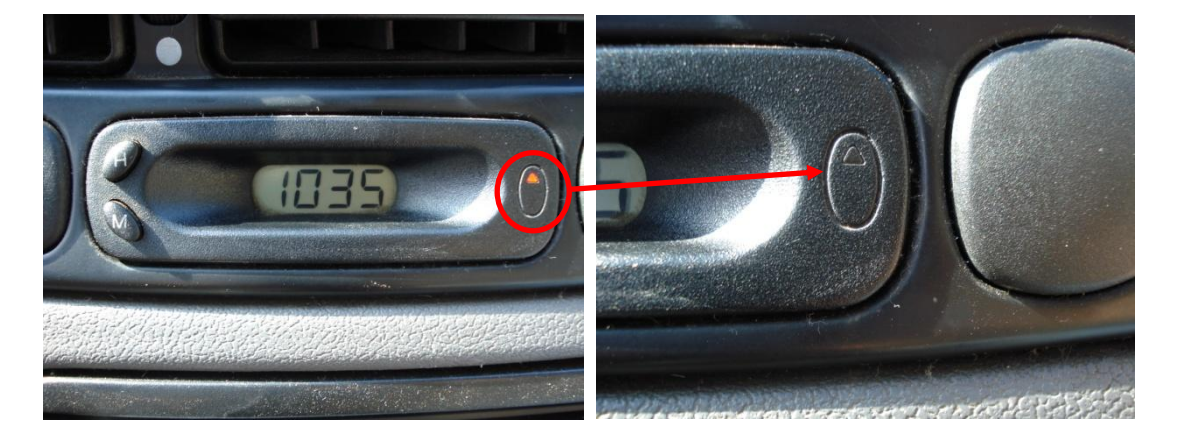

**Obs: Durante o procedimento de APAGAR CHAVE e ADICIONAR NOVA CHAVE, a luz de code deverá ficar apagada.** 

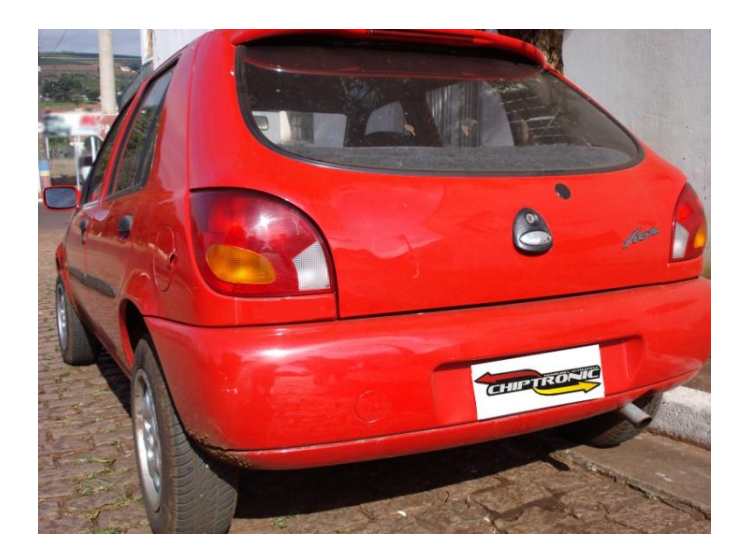

#### Procedimento para apagar chaves existentes

Neste caso o transponder usado é o ID: 4C de vidro.

Conecte o cabo Ford no OBDMap e no conector OBD do automóvel. Siga as seguintes instruções no menu do OBDMap:

Selecione DIAGNÓSTICO e tecle OK

Selecione FORD e tecle OK

Selecione PATS 2 Id: 4C e tecle OK

Selecione APAGAR e tecle OK

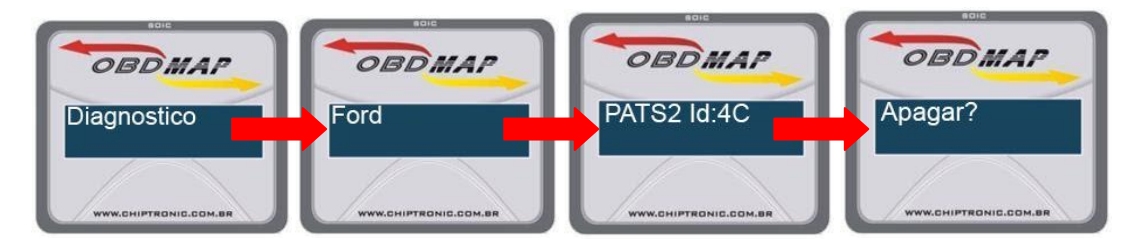

Será apresentada uma mensagem dizendo para se ter em mãos duas chaves. Ao teclar OK uma mensagem para inserir a chave será mostrada. Após isso será necessário ligar a ignição e teclar OK.

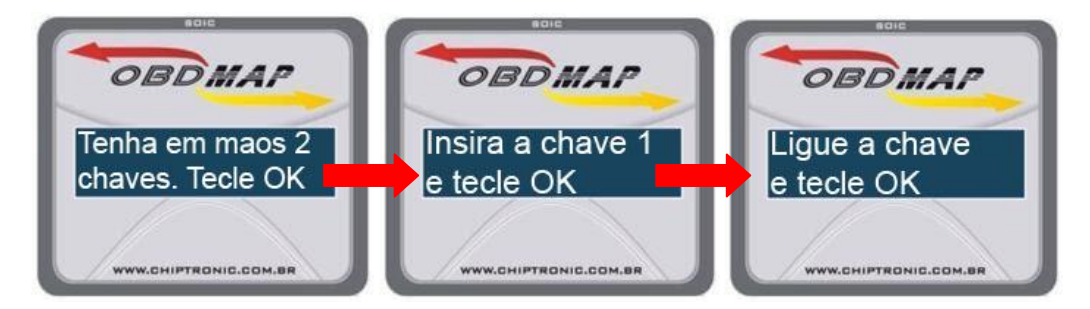

Este é um processo lento, que levará em torno de 10 minutos. Aguarde!

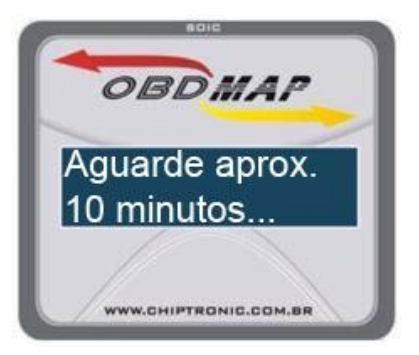

Passado o tempo de acesso a ECU, será mostrada uma mensagem para retirar a chave 1.

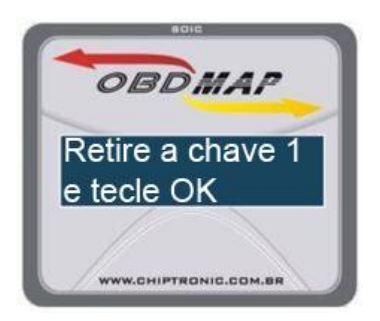

Ao teclar OK, será pedido para se inserir a segunda chave a ser programada. Tecle OK.

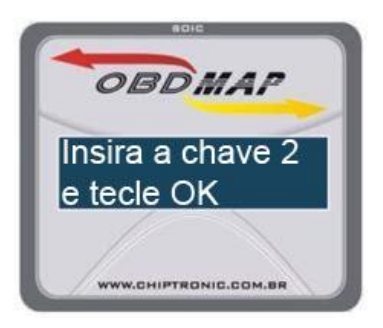

Ligue a ignição. Tecle OK. Retire a chave 2 e novamente tecle OK.

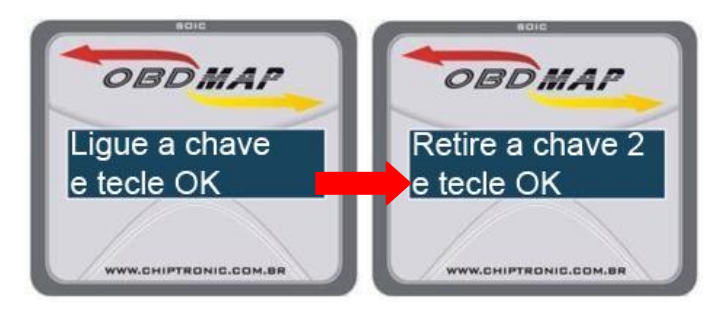

Insira novamente a chave 1. Tecle OK. Ligue a ignição e tecle OK. Retire a chave 1. Tecle OK.

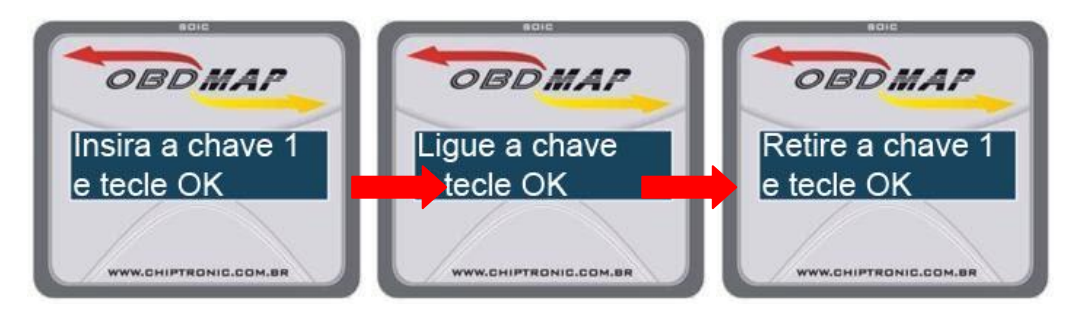

Após este procedimento, será necessário que se espere aproximadamente 2 minutos para que as novas chaves possam ser reconhecidas pela central.

IMPORTANTE: Não desconecte o aparelho do veículo. Ao passar os dois minutos, o OBDMap continuará o processo automaticamente.

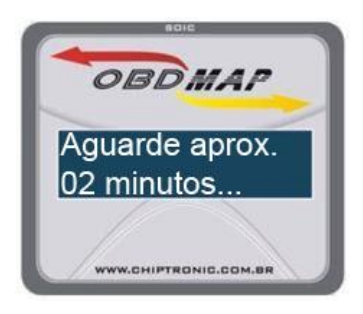

Passado os 2 minutos, coloque a chave 2 e ligue a ignição. Tecle OK.

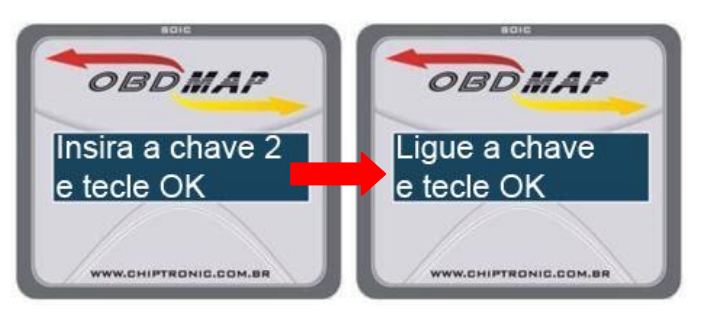

Desligue a ignição. Tecle OK. Dê partida com a chave 2. Tecle OK.

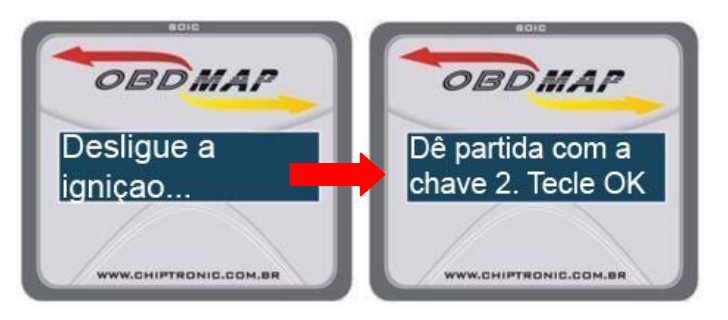

Ao fim desse processo aparecerá a mensagem: "Processo Finalizado"

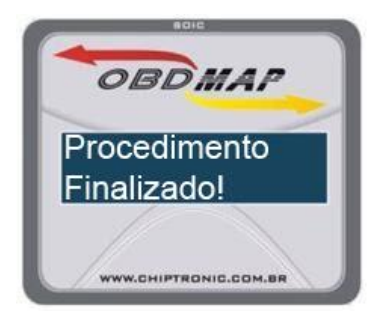

#### Procedimento para adicionar nova chave

Este processo será realizado quando há a necessidade de se adicionar mais chaves ao veiculo. Lembrando que o número máximo de chaves permitidas nesse sistema é de 8 chaves.

Neste caso o transponder usado é o ID: 4C de vidro.

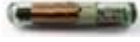

Conecte o cabo Ford no OBDMap e no conector OBD do automóvel. Siga as seguintes instruções no menu do OBDMap:

Selecione DIAGNÓSTICO e tecle OK

Selecione FORD e tecle OK

Selecione PATS 2 e tecle OK

#### Selecione NOVA CHAVE e tecle OK

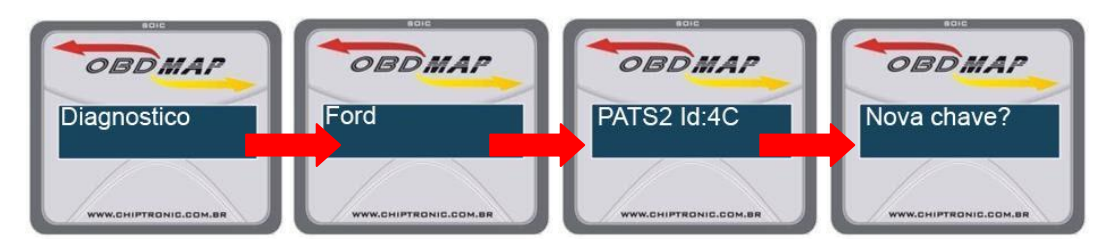

Insira a chave e tecle OK. Ligue a ignição e tecle OK.

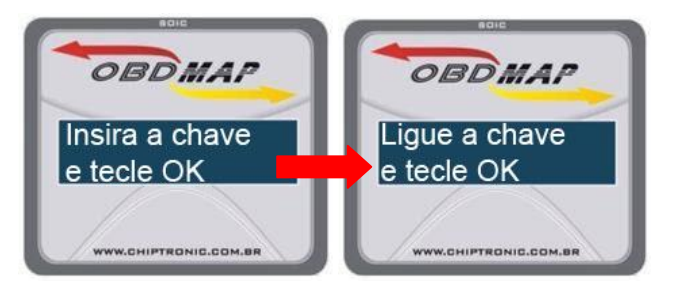

Se já houver 8 chaves programadas para o veículo, será mostrada a mensagem: "Número de Chaves Excedido". Caso contrário o processo continuará normalmente.

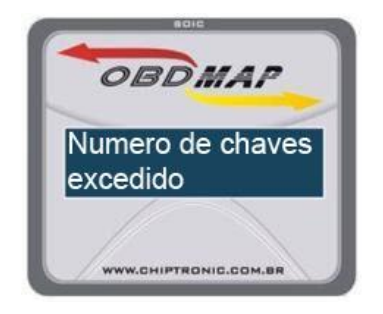

#### Este é um processo lento, em torno de 10 minutos. Aguarde!

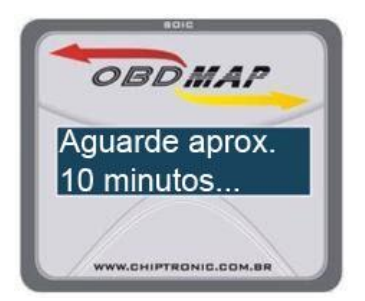

Após os 10 minutos, uma mensagem para desligar a ignição será mostrada. Desligue e Tecle OK.

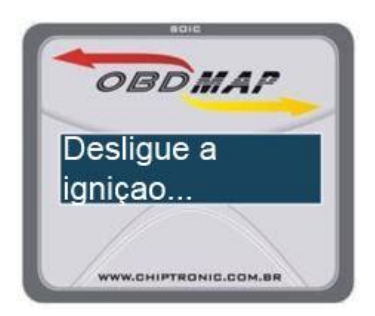

Retire a chave da ignição. Tecle OK.

Após este procedimento, será necessário que se espere aproximadamente 2 minutos para que as novas chaves possam ser reconhecidas pela central.

IMPORTANTE: Não desconecte o aparelho do veículo. IMPORTANTE: Não desconecte o aparelho do veículo. Ao passar os dois minutos, o OBDMap continuará o processo automaticamente.

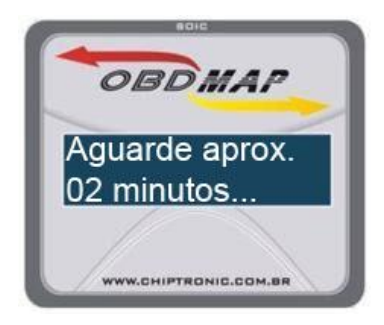

Passado os 2 minutos, coloque a chave gravada. Ligue a ignição. Tecle OK.

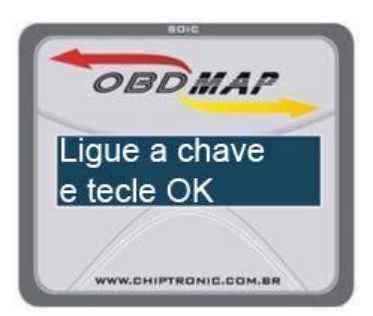

Desligue a ignição. Tecle OK.

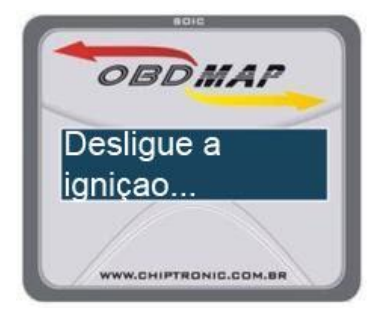

Ligue a chave novamente e tecle OK.

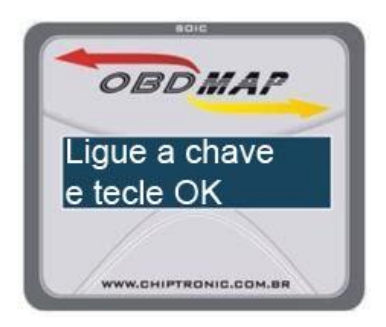

Ao fim desse processo aparecerá a mensagem: "Processo Finalizado".

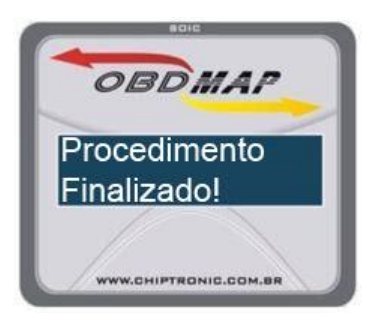

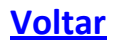

## Procedimento para ver número de chaves

Este processo será realizado quando há a necessidade de se verificar quantas chaves existem gravadas para a ECU.

Conecte o cabo Ford no OBDMap e no conector OBD do automóvel. Siga as seguintes instruções no menu do OBDMap:

Selecione DIAGNÓSTICO e tecle OK

Selecione FORD e tecle OK

Selecione PATS 2 Id:4C e tecle OK

Selecione NUM. DE CHAVES e tecle OK

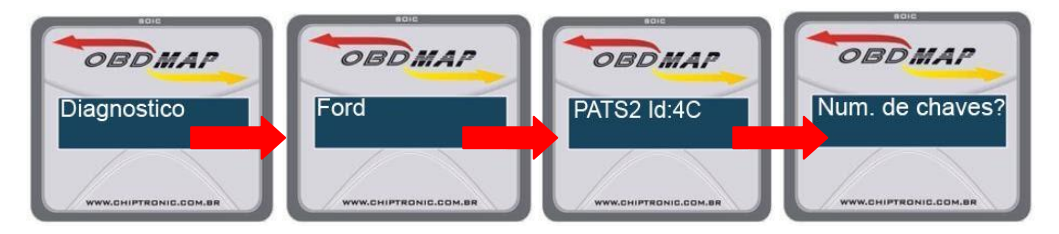

Ligue a chave e Tecle OK.

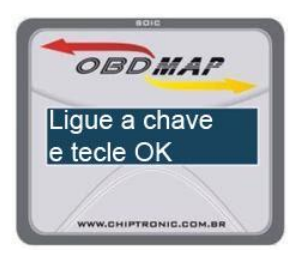

Aguarde alguns segundos...

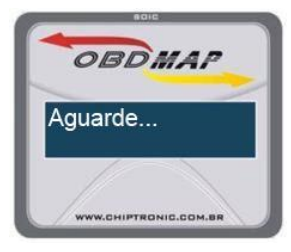

O número de chaves será apresentado em seguida.

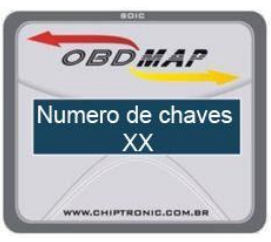

Tecle OK para voltar ao menu.

## Procedimento para desbloqueio da central EEC-V"ANIL"

O procedimento descrito a seguir tem a função de desbloquear a central quando a central está bloqueada, ou seja, apresenta a mensagem "Erro de Imobilizador".

É importante lembrar que este procedimento é válido somente para as centrais EEC-V com a identificação ANIL.

Identificicando a Central:

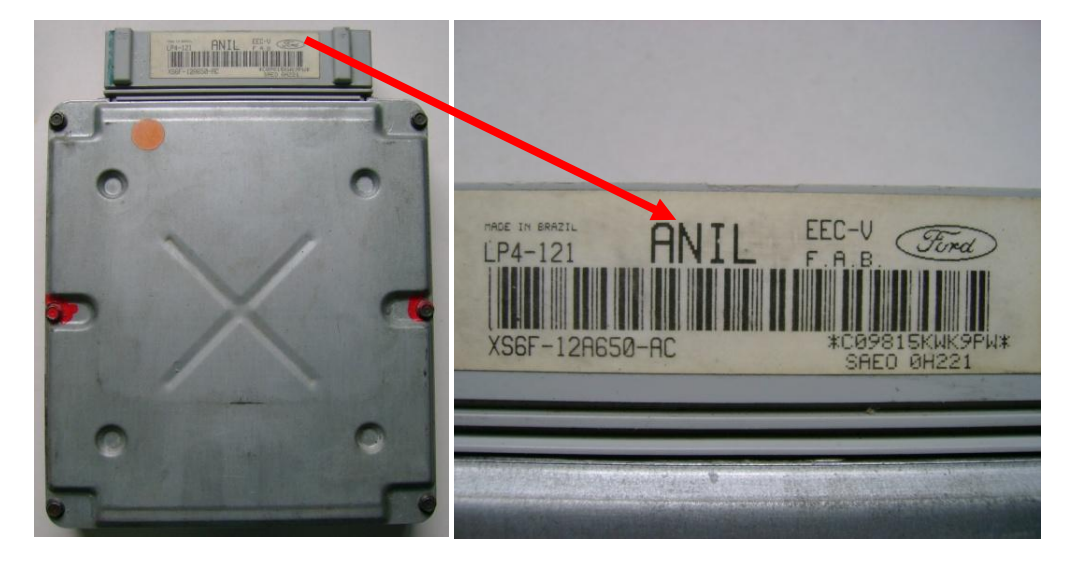

Retire a tampa de proteção para acesso ao circuito e localize a memória a ser programada.

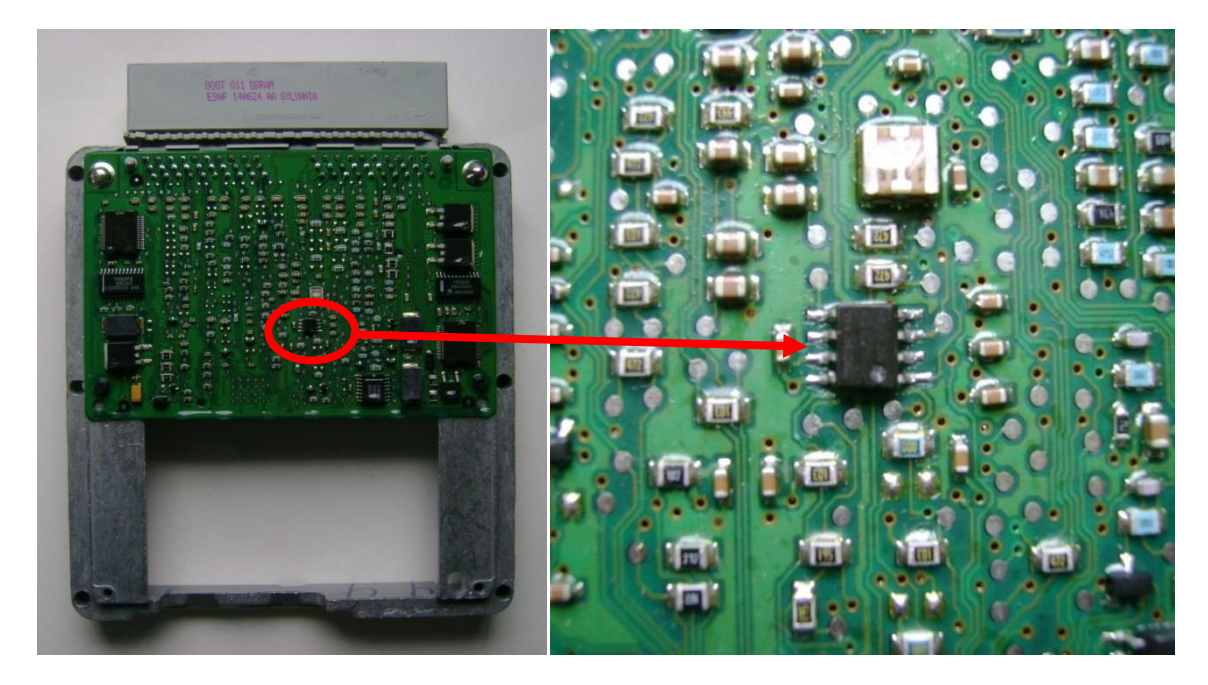

Conecte a pinça na memória, observando sempre a marcação do pino 1

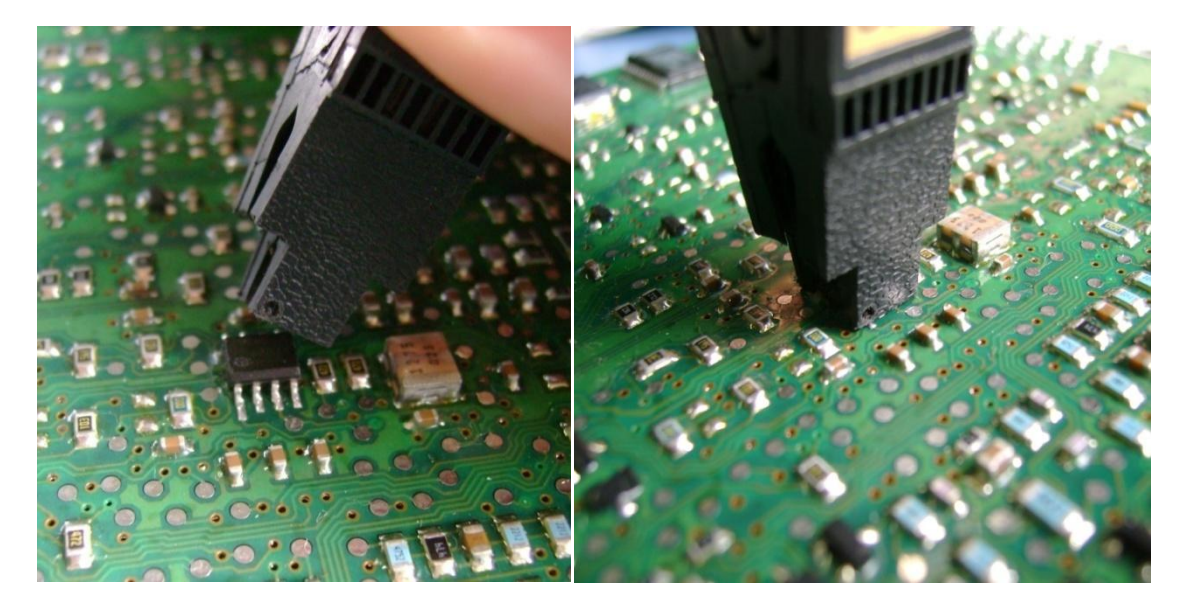

Após ter conectado corretamente a pinça, siga os seguintes passos no menu do equipamento:

- Selecione Pinça e tecle OK
- Selecione Ford e tecle OK
- Selecione EEC-V Anil e tecle OK
- Selecione o item Desbloquear e tecle OK
- Selecione KA ou Fiesta/Courrier e tecle OK

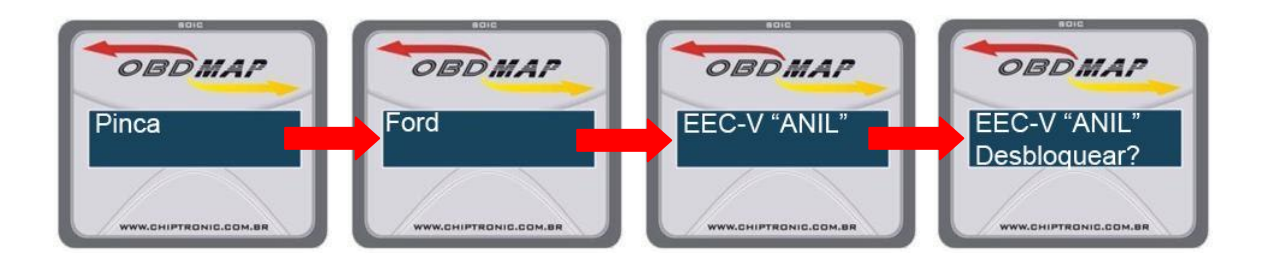

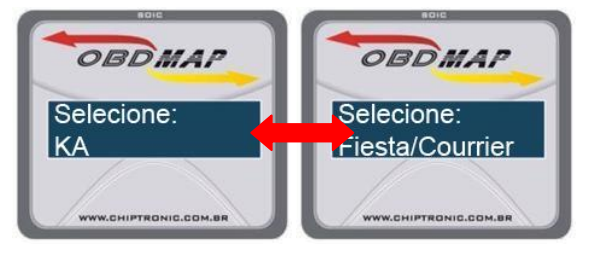

Ao fim da operação será mostrado uma mensagem de procedimento concluído.

#### **OBSERVAÇÕES:**

- Não será necessário conhecimento de senha do imobilizador ou da ECU.
- Caso a central esteja bloqueada ou o imobilizador esteja com problemas, aparecerá uma mensagem de "Erro de Imobilizador". Caso o problema seja na central será necessário que se faça o reset. Caso o problema seja no imobilizador será necessário trocar ou reparar o mesmo.

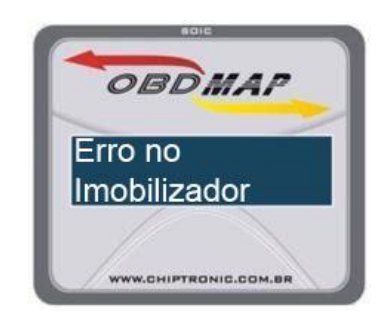

• Caso apareça a mensagem "Erro de protocolo", inicie o procedimento novamente. Caso o erro insista em ocorrer contate seu revendedor.

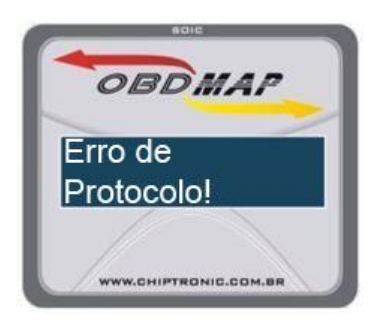

- Caso o equipamento pare de "bipar" no meio do processo, comece o procedimento novamente.
- O processo de novas chaves pode ser usado quando o cliente perdeu uma das chaves e está apenas com a reserva. Desse modo, a chave perdida não funcionará mais. Apenas as chaves gravadas através do processo acima estarão habilitadas.
- Quando o Cabo Ford estiver conectado no OBDMAP, o led de comunicação ficará aceso.